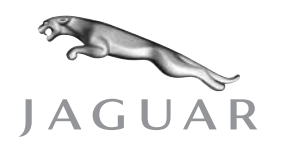

All

PARTS

# **INFORMATION BULLETIN**

Jaguar Bluetooth System – Applicable Part Numbers MODEL See below

VIN

Remove and destroy Bulletin X-37NAS, amended 05/05. Replace with this Bulletin. The X-TYPE link lead chart has been revised.

### Issue:

This bulletin covers the following vehicles;

- XJ 2004 MY and up
- XK 2003 MY and up
- S-TYPE 2003 MY and up from VIN M89854
- X-TYPE 2003 MY and up from VIN D31148 (EXCEPT those in the range: E37149 – E46479. These vehicles will not be able to have a phone system installed. The phone/voice pre-wire was deleted)

### INSTALLATION TIME

### Installation time for a new system is 2.0 hrs.

Several resources are available to you for support:

• Website - www.jagdigitalphones.com - username: jagphones and the password: digital

This website is for dealer use only. The website was designed to help understand the different phone programs and help select the proper carrier for each customer based on their zip code, plus much more.

- **Technical Bulletins** can be found on Global Technical Reference (GTR) https://hub.franchise.jaguar.com or internet: http://www.jaguartechinfo.com
- **Parts Bulletins** can be found at *https://web.jagtech.dealerconnection.com*
- Fitting Instructions Will no longer be printed. Go to GTR web site/ view owner information/ select accessory fitting instructions
- **Motorola Hotline:** 1-877-MOT-SUPPORT The Motorola hotline is for handset questions.
- **Jaguar Technical Hotline** at 1-888-JAGDLRS The Jaguar hotline is for technical support of the phone system in the vehicle.

This bulletin includes dedicated vehicle lists showing all parts needed to install the Bluetooth system as a new installation (page 2) and as a conversion from V60 to Bluetooth (page 5).

Phones listed in this bulletin are those supported by the accessory Bluetooth installation only, not the factory installed Bluetooth system.

Date of issue 05/05 Amended 07/05

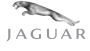

### **NEW INSTALLATIONS**

| 2004 MY and up XJ Range                                                                                                    |                                                                               |                                                                                                    |
|----------------------------------------------------------------------------------------------------|-------------------------------------------------------------------------------|----------------------------------------------------------------------------------------------------|
| PSE Module                                                                                                    | 1x                                                                            | C2C 25674                                                                                                    |
| Bluetooth Module                                                                                                    | 1x                                                                            | C2C 28506                                                                                                    |
| M6 Bolt                                                                                                    | 4x                                                                            | C2C 8866                                                                                                    |
| Clip/Nut                                                                                                    | 4x                                                                            | XR8 2178                                                                                                    |
| Clip                                                                                                    | 2x                                                                            | C2C 22169                                                                                                    |
| Screw – 4 zone A/C cars only                                                                                                    | 2x                                                                            | C2C 22168                                                                                                    |
| Screw – 2 zone A/C cars only                                                                                                    | 2x                                                                            | XR8 34494                                                                                                    |
| Shorting Loop (Required if no Voice Activation)                                                                                                    | 1x                                                                            | XR8 37852                                                                                                    |
| Microphone (choose correct color)                                                                                                    | 1x                                                                            |                                                                                                    |
| Nimbus Grey                                                                                                    |                                                                               | C2S 27329 LFJ                                                                                                    |
| Oatmeal                                                                                                    |                                                                               | C2S 27329 AGD                                                                                                    |
| Champagne                                                                                                    |                                                                               | C2S 27329 SEL                                                                                                    |
| Dove                                                                                                    |                                                                               | C2S 27329 LHJ                                                                                                    |
|                                                                                                    |                                                                               |                                                                                                    |
| Handbook – (Choose language)                                                                                                    | 1x                                                                            |                                                                                                    |
| English                                                                                                    |                                                                               | JJM 10 31 99 551                                                                                                    |
| French & French Canadian                                                                                                    |                                                                               | JJM 11 31 99 551                                                                                                    |
| Spanish                                                                                                    |                                                                               | JJM 15 31 99 551                                                                                                    |
|                                                                                                    |                                                                               |                                                                                                    |
|                                                                                                    | -                                                                             |                                                                                                    |
| D2B Link Leads                                                                                                    | See m                                                                         | atrix                                                                                                    |
| D2B Link Leads                                                                                                    | See m                                                                         | natrix                                                                                                    |
| D2B Link Leads 2003 MY and up XK                                                                                                    | See m                                                                         | natrix                                                                                                    |
| D2B Link Leads<br>2003 MY and up XK<br>PSE Module                                                                                                    | See m                                                                         | natrix<br>C2N 3421                                                                                                    |
| D2B Link Leads<br>2003 MY and up XK<br>PSE Module<br>Bluetooth Module                                                                                                    | See m<br>1x<br>1x                                                             | natrix<br>C2N 3421<br>C2N 3689                                                                                                    |
| D2B Link Leads<br><b>2003 MY and up XK</b><br>PSE Module<br>Bluetooth Module<br>Screw M6X16Hex                                                                                                    | See m<br>1x<br>1x<br>4x                                                       | natrix<br>C2N 3421<br>C2N 3689<br>JFS 10616B                                                                                                    |
| D2B Link Leads<br><b>2003 MY and up XK</b><br>PSE Module<br>Bluetooth Module<br>Screw M6X16Hex<br>M6 Flange Nut                                                                                                    | See m<br>1x<br>1x<br>4x<br>3x                                                 | natrix<br>C2N 3421<br>C2N 3689<br>JFS 10616B<br>FN 106041                                                                                                    |
| D2B Link Leads<br><b>2003 MY and up XK</b><br>PSE Module<br>Bluetooth Module<br>Screw M6X16Hex<br>M6 Flange Nut<br>Bracket – Convertible                                                                                                    | See m<br>1x<br>1x<br>4x<br>3x<br>1x                                           | natrix<br>C2N 3421<br>C2N 3689<br>JFS 10616B<br>FN 106041<br>GJE 3655 AA                                                                                                    |
| D2B Link Leads<br><b>2003 MY and up XK</b><br>PSE Module<br>Bluetooth Module<br>Screw M6X16Hex<br>M6 Flange Nut<br>Bracket – Convertible<br>Bracket - Coupe                                                                                                    | See m<br>1x<br>1x<br>4x<br>3x<br>1x<br>1x<br>1x                               | C2N 3421<br>C2N 3689<br>JFS 10616B<br>FN 106041<br>GJE 3655 AA<br>GJE 3655 BA                                                                                                    |
| D2B Link Leads<br><b>2003 MY and up XK</b><br>PSE Module<br>Bluetooth Module<br>Screw M6X16Hex<br>M6 Flange Nut<br>Bracket – Convertible<br>Bracket - Coupe                                                                                                    | See m<br>1x<br>1x<br>4x<br>3x<br>1x<br>1x<br>1x                               | C2N 3421<br>C2N 3689<br>JFS 10616B<br>FN 106041<br>GJE 3655 AA<br>GJE 3655 BA                                                                                                    |
| D2B Link Leads<br><b>2003 MY and up XK</b><br>PSE Module<br>Bluetooth Module<br>Screw M6X16Hex<br>M6 Flange Nut<br>Bracket – Convertible<br>Bracket - Coupe<br>PSE Harness – Coupe                                                                                                    | See m<br>1x<br>1x<br>4x<br>3x<br>1x<br>1x<br>1x<br>1x<br>1x                   | C2N 3421<br>C2N 3689<br>JFS 10616B<br>FN 106041<br>GJE 3655 AA<br>GJE 3655 BA                                                                                                    |
| D2B Link Leads<br><b>2003 MY and up XK</b><br>PSE Module<br>Bluetooth Module<br>Screw M6X16Hex<br>M6 Flange Nut<br>Bracket – Convertible<br>Bracket - Coupe<br>PSE Harness – Coupe<br>Microphone – (choose color)                                                                                                    | See m<br>1x<br>1x<br>1x<br>4x<br>3x<br>1x<br>1x<br>1x<br>1x<br>1x             | C2N 3421<br>C2N 3689<br>JFS 10616B<br>FN 106041<br>GJE 3655 AA<br>GJE 3655 BA<br>LJG 3540PA<br>LJG 3540NA                                                                                               |
| D2B Link Leads<br><b>2003 MY and up XK</b><br>PSE Module<br>Bluetooth Module<br>Screw M6X16Hex<br>M6 Flange Nut<br>Bracket – Convertible<br>Bracket - Coupe<br>PSE Harness – Coupe<br>Microphone – (choose color)<br>Oatmeal                                                                                                    | See m<br>1x<br>1x<br>4x<br>3x<br>1x<br>1x<br>1x<br>1x<br>1x<br>1x<br>1x       | C2N 3421<br>C2N 3689<br>JFS 10616B<br>FN 106041<br>GJE 3655 AA<br>GJE 3655 BA<br>LJG 3540PA<br>LJG 3540PA                                                                                               |
| D2B Link Leads<br><b>2003 MY and up XK</b><br>PSE Module<br>Bluetooth Module<br>Screw M6X16Hex<br>M6 Flange Nut<br>Bracket – Convertible<br>Bracket - Coupe<br>PSE Harness – Convertible<br>PSE Harness – Coupe<br>Microphone – (choose color)<br>Oatmeal<br>Nimbus Grev                                                                 | See m<br>1x<br>1x<br>4x<br>3x<br>1x<br>1x<br>1x<br>1x<br>1x<br>1x             | C2N 3421<br>C2N 3689<br>JFS 10616B<br>FN 106041<br>GJE 3655 AA<br>GJE 3655 BA<br>LJG 3540PA<br>LJG 3540NA<br>LNA 7307AA AGD                                                                             |
| D2B Link Leads<br><b>2003 MY and up XK</b><br>PSE Module<br>Bluetooth Module<br>Screw M6X16Hex<br>M6 Flange Nut<br>Bracket – Convertible<br>Bracket - Coupe<br>PSE Harness – Convertible<br>PSE Harness – Coupe<br>Microphone – (choose color)<br>Oatmeal<br>Nimbus Grey<br>Handbook – (choose language)                                 | See m<br>1x<br>1x<br>4x<br>3x<br>1x<br>1x<br>1x<br>1x<br>1x<br>1x<br>1x       | C2N 3421<br>C2N 3689<br>JFS 10616B<br>FN 106041<br>GJE 3655 AA<br>GJE 3655 BA<br>LJG 3540PA<br>LJG 3540PA<br>LJG 3540NA                                                                                 |
| D2B Link Leads<br><b>2003 MY and up XK</b><br>PSE Module<br>Bluetooth Module<br>Screw M6X16Hex<br>M6 Flange Nut<br>Bracket – Convertible<br>Bracket - Coupe<br>PSE Harness – Convertible<br>PSE Harness – Coupe<br>Microphone – (choose color)<br>Oatmeal<br>Nimbus Grey<br>Handbook – (choose language)<br>English                      | See m<br>1x<br>1x<br>1x<br>4x<br>3x<br>1x<br>1x<br>1x<br>1x<br>1x<br>1x<br>1x | C2N 3421<br>C2N 3689<br>JFS 10616B<br>FN 106041<br>GJE 3655 AA<br>GJE 3655 BA<br>LJG 3540PA<br>LJG 3540PA<br>LJG 3540NA<br>LNA 7307AA AGD<br>LNA 7307AA LFJ                                             |
| D2B Link Leads<br>2003 MY and up XK<br>PSE Module<br>Bluetooth Module<br>Screw M6X16Hex<br>M6 Flange Nut<br>Bracket – Convertible<br>Bracket - Coupe<br>PSE Harness – Convertible<br>PSE Harness – Coupe<br>Microphone – (choose color)<br>Oatmeal<br>Nimbus Grey<br>Handbook – (choose language)<br>English<br>Erench & Erench Canadian | See m<br>1x<br>1x<br>4x<br>3x<br>1x<br>1x<br>1x<br>1x<br>1x<br>1x<br>1x       | C2N 3421<br>C2N 3689<br>JFS 10616B<br>FN 106041<br>GJE 3655 AA<br>GJE 3655 BA<br>LJG 3540PA<br>LJG 3540PA<br>LJG 3540NA<br>LNA 7307AA AGD<br>LNA 7307AA LFJ<br>JJM 10 31 99 551                         |
| D2B Link Leads<br>2003 MY and up XK<br>PSE Module<br>Bluetooth Module<br>Screw M6X16Hex<br>M6 Flange Nut<br>Bracket – Convertible<br>Bracket - Coupe<br>PSE Harness – Coupe<br>Microphone – (choose color)<br>Oatmeal<br>Nimbus Grey<br>Handbook – (choose language)<br>English<br>French & French Canadian<br>Snanish                   | See m<br>1x<br>1x<br>4x<br>3x<br>1x<br>1x<br>1x<br>1x<br>1x<br>1x             | C2N 3421<br>C2N 3689<br>JFS 10616B<br>FN 106041<br>GJE 3655 AA<br>GJE 3655 BA<br>LJG 3540PA<br>LJG 3540NA<br>LNA 7307AA AGD<br>LNA 7307AA AGD<br>LNA 7307AA LFJ<br>JJM 10 31 99 551<br>JJM 11 31 99 551 |

| 2003 MY and up S-TYPE from VIN M89854           |            |                  |
|-------------------------------------------------|------------|------------------|
| PSE Module                                      | 1x         | C2C 25674        |
| Bluetooth Module                                | 1x         | C2N 3689         |
| Bracket - (Required if no Voice, CD changer,    |            |                  |
| or Nav fitted)                                  | 1x         | XR8-51460        |
| M6 Bolt                                         | 4x         | C2C 8866         |
| Clip / Nut                                      | 4x         | XR8 2178         |
| Shorting Loop (Required if no Voice Activation) | 1x         | XR8 37852        |
| Microphone (choose correct color)               | 1x         |                  |
| Nimbus Grey                                     |            | C2S 27329 LFJ    |
| Oatmeal                                         |            | C2S 27329 AGD    |
| Champagne                                       |            | C2S 27329 SEL    |
| Dove                                            |            | C2S 27329 LHJ    |
| Handbook – (Choose language)                    | 1x         |                  |
| English                                         |            | JJM 10 31 99 551 |
| French & French Canadian                        |            | JJM 11 31 99 551 |
| Spanish                                         |            | JJM 15 31 99 551 |
| D2B Link Leads 2003 – 2004 MY                   | See 2003 – | 2004 MY Matrix   |
| D2B Link Leads 2005 MY                          | See 2005 M | IY Matrix        |
|                                                 |            |                  |

### 2003 MY and up X-TYPE from VIN D31148

| PSE Module                                        | 1x    | C2C 25674        |
|---------------------------------------------------|-------|------------------|
| Bluetooth Module                                  | 1x    | C2N 3689         |
| M6 Nut                                            | 4x    | C2C 8870         |
| M6 Bolt                                           | 4x    | C2C 8866         |
| Clip / Nut                                        | 4x    | XR8 2178         |
| Bracket - Sedan                                   |       |                  |
| (Required if no Voice, CD changer, or Nav fitted) | 1x    | C2S 27672        |
| Bracket - For wagon -                             |       |                  |
| (Required if no Voice, CD changer, or Nav fitted) | 1X    | C2S 32805        |
| Installation Kit - For wagon -                    | 1X    | C2S 36008        |
| Shorting Loop (Required if no Voice Activation)   | 1x    | XR8 37852        |
| Microphone (choose correct color)                 | 1x    |                  |
| Nimbus Grey                                       |       | C2S 27329 LFJ    |
| Oatmeal                                           |       | C2S 27329 AGD    |
| Champagne                                         |       | C2S 27329 SEL    |
| Dove                                              |       | C2S 27329 LHJ    |
| Handbook – (Choose language)                      | 1x    |                  |
| English                                           |       | JJM 10 31 99 551 |
| French & French Canadian                          |       | JJM 11 31 99 551 |
| Spanish                                           |       | JJM 15 31 99 551 |
| Trunk Trim Finisher –                             |       |                  |
| (Required if no Voice, CD changer, or Nav fitted) | See L | ist Below        |
| D2B Link Leads                                    | See M | latrix           |
|                                                   |       |                  |
| TRUNK TRIM FINISHER APPLICATION (If Required)     |       |                  |
| For X-TYPE wagon - Trunk trim finisher            | 1x    | C2S 27846        |
| For X-TYPE wagon - Trunk floor foam pad           | 1x    | C2S 23048        |
| (used in conjunction with C2S 27846)              |       |                  |

Use C2S 27448 for the following combinations of components:

- CD
- CD/Phone
- CD/Phone/Voice
- CD/Voice

Use C2S 27446 for the following combinations of components:

- CD/Nav
- CD/Nav/Phone
- CD/Nav/Phone/Voice
- CD/Nav/Voice

### CONVERSION FROM V60 PHONE SYSTEM

### XJ Range

When upgrading a V60 installation it is necessary to remove the Handset cradle. Ensure the cradle base plate is left installed. All other components can remain installed.

| PSE Module - Required if earlier part # is installed | 1x | C2C 25674        |
|------------------------------------------------------|----|------------------|
| Bluetooth module                                     | 1x | C2C 28506        |
| Clip                                                 | 2x | C2C 22169        |
| Screw – 4 zone A/C cars only                         | 2x | C2C 22168        |
| Screw – 2 zone A/C cars only                         | 2x | XR8 34494        |
| Handbook – (Choose language)                         | 1x |                  |
| English                                              |    | JJM 10 31 99 551 |
| French & French Canadian                             |    | JJM 11 31 99 551 |
| Spanish                                              |    | JJM 15 31 99 551 |

### XK

When upgrading a V60 installation it is necessary to remove the Handset cradle. Ensure the cradle base plate is left installed. Removal of the trunk-mounted antenna is optional but it is no longer used for Bluetooth. All other components can remain installed.

| PSE Module - Required if earlier part # is installed | 1x | C2N 3421         |
|------------------------------------------------------|----|------------------|
| Bluetooth module                                     | 1x | C2N 3689         |
| Handbook – (choose language)                         | 1x |                  |
| English                                              |    | JJM 10 31 99 551 |
| French & French Canadian                             |    | JJM 11 31 99 551 |
| Spanish                                              |    | JJM 15 31 99 551 |

### S-TYPE

When upgrading a V60 installation it is necessary to remove the Handset cradle. Ensure the cradle base plate is left installed. All other components can remain installed.

| PSE Module - Required if earlier part # is installed | 1x | C2C 25674        |
|------------------------------------------------------|----|------------------|
| Bluetooth module                                     | 1x | C2N 3689         |
| Handbook – (Choose language)                         | 1x |                  |
| English                                              |    | JJM 10 31 99 551 |
| French & French Canadian                             |    | JJM 11 31 99 551 |
| Spanish                                              |    | JJM 15 31 99 551 |
|                                                      |    |                  |

### X-TYPE

When upgrading a V60 installation it is necessary to remove the Handset cradle. Ensure the cradle base plate is left installed. All other components can remain installed.

| PSE Module - Required if earlier part # is installed | 1x    | C2C 25674   |
|------------------------------------------------------|-------|-------------|
| Bluetooth module                                     | 1x    | C2N 3689    |
| Handbook – (Choose language)                         | 1x    |             |
| English                                              | JJM 1 | 0 31 99 551 |
| French & French Canadian                             | JJM 1 | 1 31 99 551 |
| Spanish                                              | JJM 1 | 5 31 99 551 |

**Bluetooth Validated Handsets** 

All Bluetooth phones with Hands Free Profile version 1.0 or later will be supported by this system. However, the full functionality can only be guaranteed for these mobile phones, which are listed. This list will be up-dated as new phones are tested for compatibility.

While Bluetooth (BT) technology is a "global standard" there are many different Bluetooth profiles. Not all manufacturers choose the same profiles for use in their devices. It is possible for a customer to have a BT phone <u>without</u> a compatible profile that allows the phone to operate with a Jaguar vehicle. Jaguar Bluetooth system uses **HFP1.0** (Hands free Profile). However, the software that is delivered in the mobile phone, that also uses HFP1.0, may have had errors introduced by new software releases and as such cannot be guaranteed by Jaguar to work with the vehicle system.

The mobile phones and the software levels given have been validated and approved for functionality with the Jaguar Bluetooth system. Newer or revised software versions in any mobile phone may not be compatible with the system. Jaguar does not guarantee availability or functionality with each wireless carrier or mobile phone.

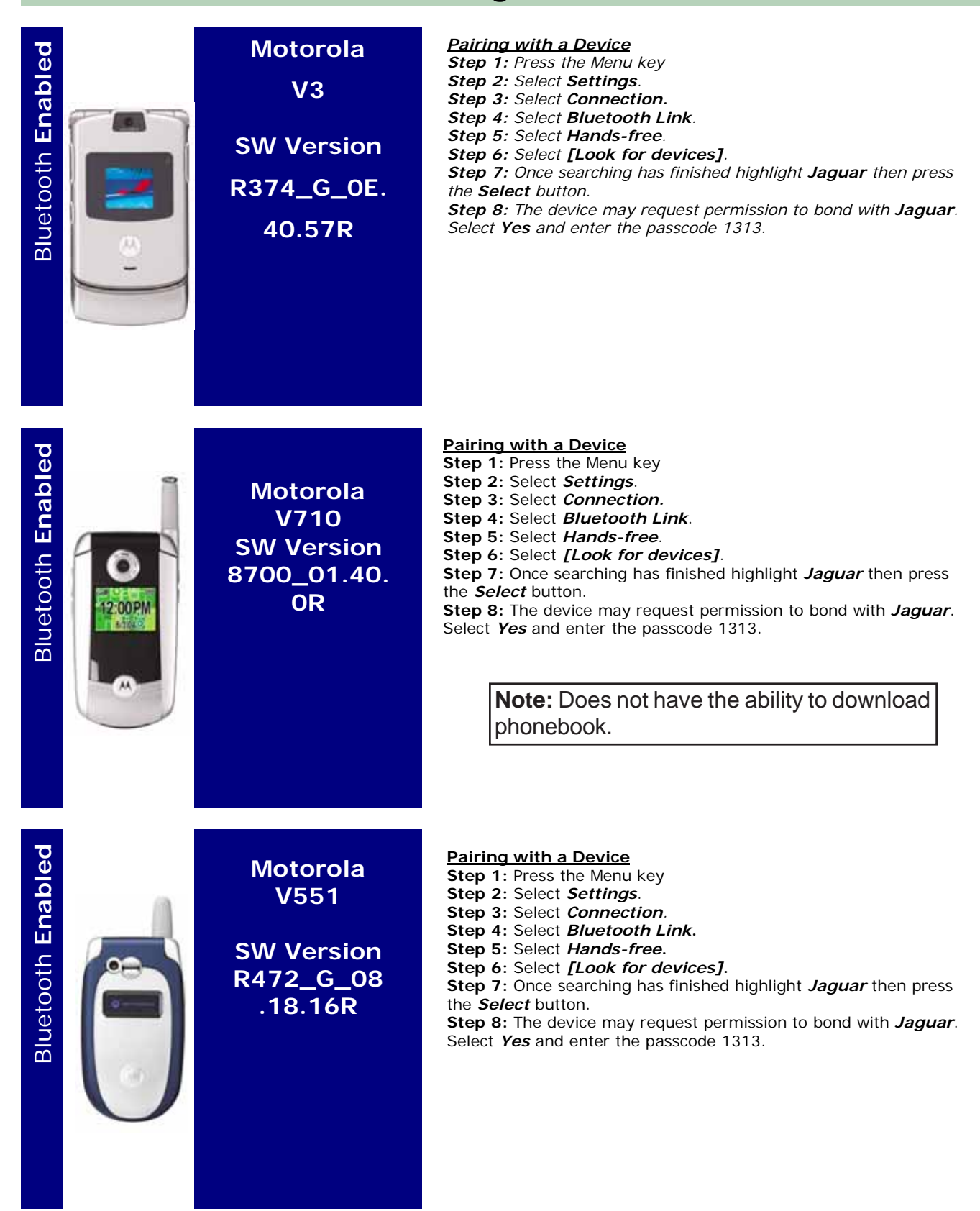

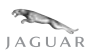

| Bluetooth Enabled | Motorola<br>V505<br>SW Version<br>OB.09.4AR                | <ul> <li>Pairing with a Device</li> <li>Step 1: Press the Menu key</li> <li>Step 2: Select Settings.</li> <li>Step 3: Select Connection.</li> <li>Step 4: Select Bluetooth Link.</li> <li>Step 5: Select Hands-free.</li> <li>Step 6: Select [Look for devices].</li> <li>Step 7: Once searching has finished highlight Jaguar then press the Select button.</li> <li>Step 8: The device may request permission to bond with Jaguar. Select Yes and enter the passcode 1313.</li> </ul> |
|-------------------|------------------------------------------------------------|----------------------------------------------------------------------------------------------------|
| Bluetooth Enabled | Motorola<br>V330<br>SW Version<br>R472_G_08<br>.18.1CR     | Pairing with a Device<br>Step 1: Press the Menu key<br>Step 2: Select Settings.<br>Step 3: Select Connection.<br>Step 4: Select Bluetooth Link.<br>Step 5: Select Hands-free.<br>Step 6: Select [Look for devices].<br>Step 7: Once searching has finished highlight Jaguar then press<br>the Select button.<br>Step 8: The device may request permission to bond with Jaguar.<br>Select Yes and enter the passcode 1313.                                                               |
| Bluetooth Enabled | Motorola<br>V600<br>SW Version<br>Triplets_G_<br>OB.09.4DR | Pairing with a Device<br>Step 1: Press the Menu key<br>Step 2: Select Settings.<br>Step 3: Select Connection.<br>Step 4: Select Bluetooth Link.<br>Step 5: Select Hands-free.<br>Step 6: Select [Look for devices].<br>Step 7: Once searching has finished highlight Jaguar then press<br>the Select button.<br>Step 8: The device may request permission to bond with Jaguar.<br>Select Yes and enter the passcode 1313.                                                               |

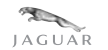

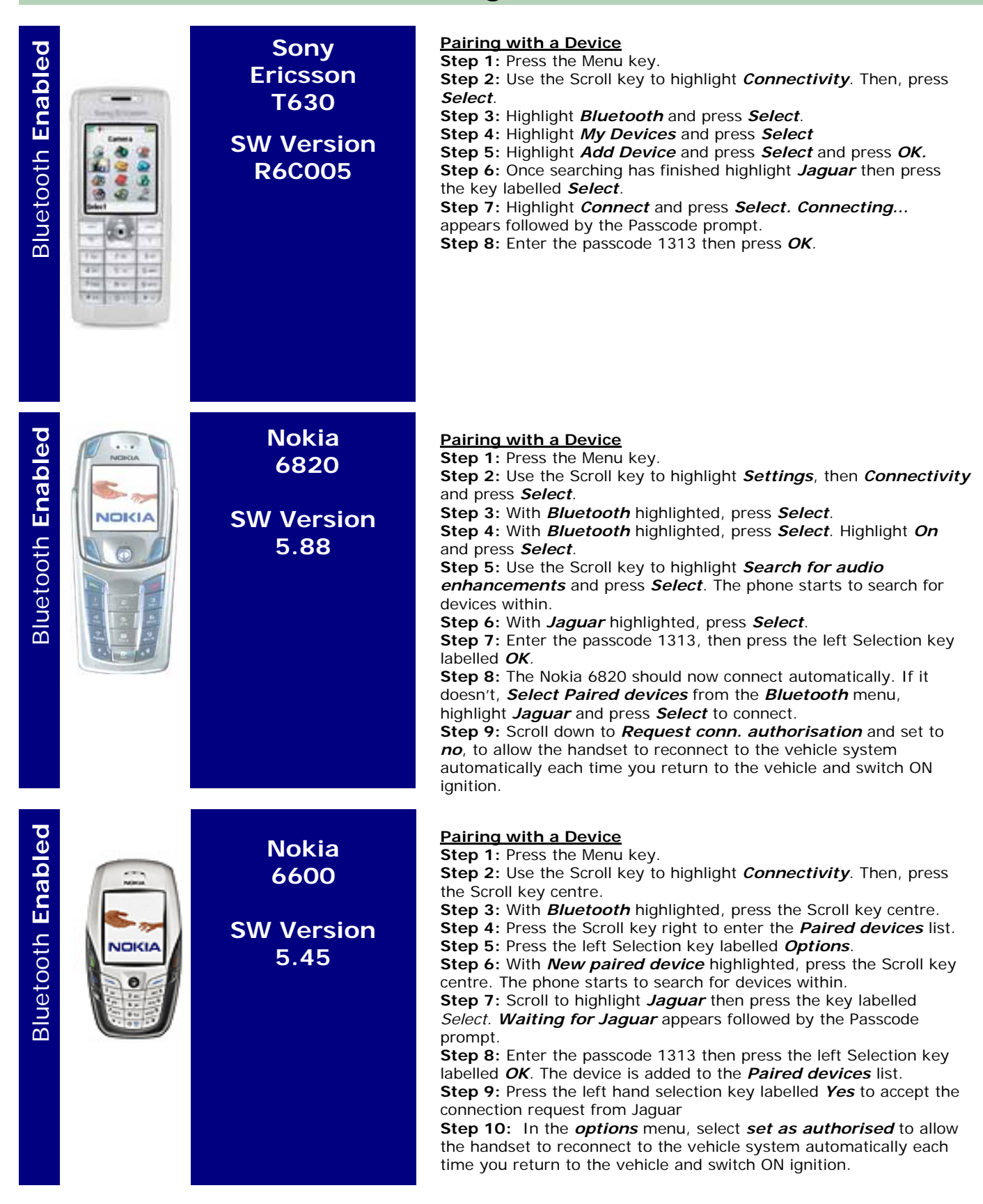

| Nokia 3660<br>SW V3.16  | <ul> <li>Pairing with a Device</li> <li>Step 1: Press the Menu key.</li> <li>Step 2: Use the Scroll key to highlight <i>Connect</i>. Then, press the Scroll key centre.</li> <li>Step 3: With <i>Bluetooth</i> highlighted, press the Scroll key centre.</li> <li>Step 4: Press the Scroll key right to enter the <i>Paired devices</i> list.</li> <li>Step 5: Press the left Selection key labelled <i>Options</i>.</li> <li>Step 6: With <i>New paired device</i> highlighted, press the Scroll key centre. The phone starts to search for devices within.</li> <li>Step 7: Scroll to highlight <i>Jaguar</i> then press the key labelled <i>Select</i>. <i>Waiting for Jaguar</i> appears followed by the Passcode prompt.</li> <li>Step 8: Enter the passcode 1313 then press the left Selection key labelled <i>OK</i>. The device is added to the <i>Paired devices</i> list.</li> <li>Step 9: Highlight Jaguar in the paired devices list and use the <i>Select</i> key to open the options menu. Highlight <i>Connect</i> and press <i>Select</i>.</li> </ul> |
|-------------------------|----------------------------------------------------------------------------------------------------|
| Nokia 6230<br>SW V3.17  | <ul> <li>Pairing with a Device</li> <li>Step 1: Press the Menu key.</li> <li>Step 2: Use the Scroll key to highlight Settings, then Connectivity and press Select.</li> <li>Step 3: With Bluetooth highlighted, press Select.</li> <li>Step 4: With Bluetooth highlighted, press Select. Highlight On and press Select.</li> <li>Step 5: Use the Scroll key to highlight Search for audio devices and press Select. The phone starts to search for devices within.</li> <li>Step 6: With Jaguar highlighted, press the Scroll key centre.</li> <li>Step 7: Enter the passcode then press the left Selection key labelled OK.</li> <li>The Nokia 6230 should now connect automatically. If it doesn't, Select Paired devices from the Bluetooth menu, highlight Jaguar and press Select to connect.</li> </ul>                                                                                                    |
| Nokia 6310i<br>SW V5.22 | <ul> <li>Pairing with a Device</li> <li>Step 1: Press the Menu key.</li> <li>Step 2: Use the Scroll keys to highlight <i>Bluetooth</i>. Then, press the <i>Select</i> key.</li> <li>Step 3: With <i>Bluetooth</i> highlighted, press the Scroll key centre.</li> <li>Step 4: With <i>Bluetooth</i> highlighted, press <i>Select</i>. Highlight <i>On</i> and press <i>Select</i>.</li> <li>Step 5: Use the Scroll key to highlight <i>Search for audio devices</i> and press <i>Select</i>. The phone starts to search for devices within 10m.</li> <li>Step 7: Scroll to highlight <i>Jaguar</i> then press the key labelled <i>Select</i>. Waiting for Jaguar appears followed by the Passcode prompt.</li> <li>Step 8: Enter the passcode then press the left Selection key labelled <i>OK</i>. The device is added to the <i>Paired devices</i> list.</li> <li>Step 9: Highlight Jaguar in the paired devices list and use the <i>Select</i> key to open the options menu. Highlight <i>Establish Bluetooth connection</i> and press <i>Select</i>.</li> </ul>    |

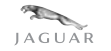

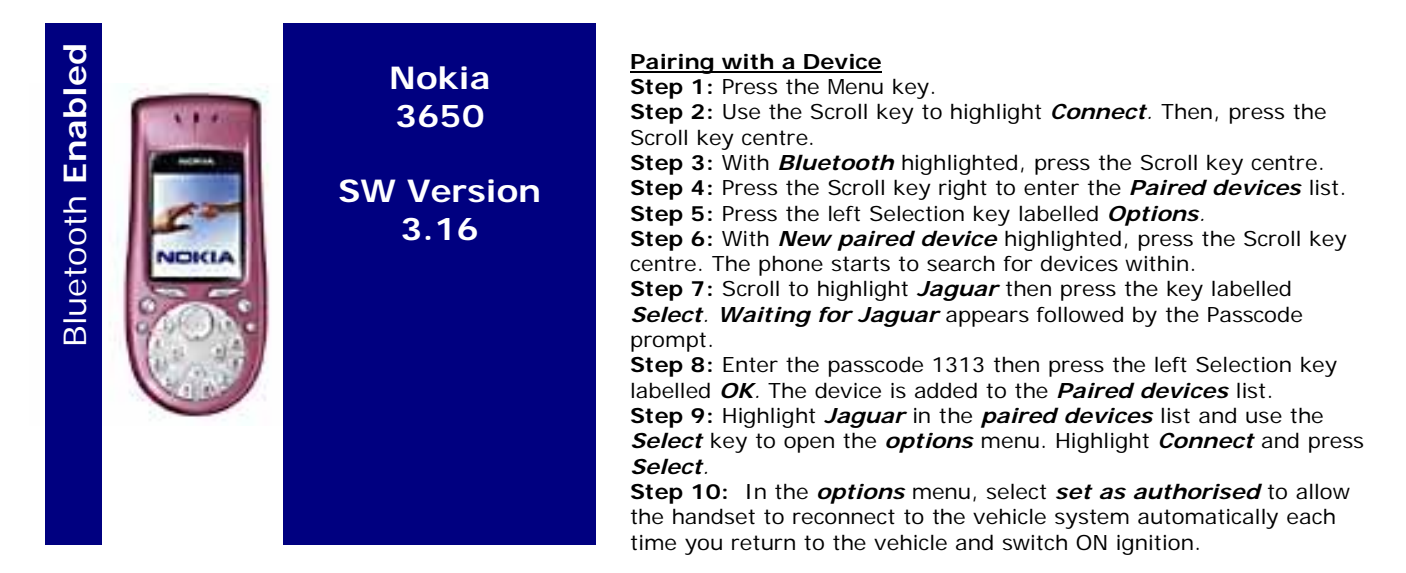

### Notes

- Phone handset software (SW) shown on these pages relates to the level of SW tested and approved for use. Typically, this is a minimum level, but later releases cannot be controlled and as such, cannot be guaranteed to work. Later SW known to be incompatible will be indicated accordingly.
- To find the SW version on a **Nokia** handset: At the main screen, use the keypad to enter **\*#0000#.** The version (V) will be displayed.
- To find the SW version on a Sony Ericsson handset: At the main screen use the joystick and keypad enter
   Ø \* < < \* < \* (where < or > refers to the direction of movement of the joystick) then select Service info then SW information.
- To find the SW version on a **Siemens** handset: At the main screen, press **\*#06#** then **Info**.
- To find the SW version on a **Motorola** handset: On the main screen, use the keypad to navigate to **menu/settings/phone status/other info/ SW Version / Flex Version**

### 2003 - 2004 MY S-TYPE TELEMATICS LINK LEADS

| CD           | A/C   | HAN      | IGEF       | 2          | X |   | X   |          | X        |          | X        | X        |   | X          |          | X    |   | X                | X   |   | X   |   | X    |   | X   | X   |   | X   |   | X   |          | X   |
|--------------|-------|----------|------------|------------|---|---|-----|----------|----------|----------|----------|----------|---|------------|----------|------|---|------------------|-----|---|-----|---|------|---|-----|-----|---|-----|---|-----|----------|-----|
| PH           | ONE   |          |            |            |   | X | X   |          |          | X        | X        |          | X | X          |          |      | X | X                |     | X | X   |   |      | X | X   |     | X | X   |   |     | X        | X   |
| vo           | ICE   |          |            |            |   |   |     | X        | X        | X        | X        | ŀ        |   |            | X        | X    | X | X                |     |   |     | X | X    | X | X   |     |   |     | X | X   | X        | X   |
| NA           | VIG   | ATIO     | N          |            |   |   |     |          |          |          |          | X        | X | X          | X        | X    | X | X                |     |   |     |   |      |   |     | X   | X | X   | X | X   | X        | X   |
| PR           | EM S  | 300      | ND         |            |   |   |     |          |          |          |          |          |   |            |          |      |   |                  | X   | X | X   | X | X    | X | X   | X   | X | X   | X | X   | X        | X   |
| CD A/CHANGER | PHONE | VOICE    | NAVIGATION | PREM SOUND |   |   |     |          |          |          |          |          |   |            |          |      |   |                  |     |   |     |   |      |   |     |     |   |     |   |     |          |     |
|              |       | <u> </u> | <u> </u>   |            | Α | Α | B+H | н        | B+H      | G        | B+G      |          |   |            | ┝───     |      |   |                  |     |   |     |   |      |   |     |     |   |     |   |     | <u> </u> |     |
| X            |       |          |            |            |   |   | B+H |          | B+H      |          | B+G      |          |   |            |          |      |   |                  |     |   |     |   |      |   |     |     |   |     |   |     |          |     |
|              | X     |          |            |            |   |   | B+H |          |          | G        | B+G      |          |   |            |          |      |   |                  |     |   |     |   |      |   |     |     |   |     |   |     |          |     |
| X            | X     | <u> </u> | L          |            |   |   |     | <b> </b> |          |          | G        |          |   |            |          |      |   |                  |     |   |     |   |      |   |     |     |   |     |   |     |          |     |
|              |       | X        | <u> </u>   |            |   |   |     |          | B+H      | G        | B+G      |          |   |            | <u> </u> |      |   |                  |     |   |     |   |      |   |     |     |   |     |   |     |          |     |
| X            | v     | X        | <u> </u>   |            |   |   |     | <u> </u> | <u> </u> | <u> </u> | G        |          |   |            | <u> </u> |      |   |                  |     |   |     |   |      |   |     |     |   |     |   |     | <u> </u> |     |
| -            | X     | X        | v          |            |   |   |     | <u> </u> |          | <u> </u> | B+G      | <u> </u> | 6 | <u>с.н</u> |          | C. H | E | <u>с.н</u>       |     |   |     |   |      |   |     |     |   |     |   |     |          |     |
| Y            |       | <u> </u> | ×          |            |   |   |     | <u> </u> | <u> </u> | <u> </u> | <u> </u> | C+J      | G |            | G        |      | F |                  |     |   |     |   |      |   |     |     |   |     |   |     |          |     |
| <b>^</b>     | Y     |          | Ŷ          |            |   |   |     | -        |          |          |          |          |   | CTH<br>CTH |          |      | F | C <sup>T</sup> H |     |   |     |   |      |   |     |     |   |     |   |     |          |     |
| x            | x     |          | x          |            |   |   |     |          |          |          |          |          |   |            | <u> </u> |      | - | G                |     |   |     |   |      |   |     |     |   |     |   |     |          |     |
|              |       | X        | X          |            |   |   |     |          |          |          |          |          |   |            |          | C+H  | F | C+H              |     |   |     |   |      |   |     |     |   |     |   |     |          |     |
| X            |       | X        | X          |            |   |   |     |          |          |          |          |          |   |            |          |      |   | G                |     |   |     |   |      |   |     |     |   |     |   |     |          |     |
|              | X     | X        | X          |            |   |   |     |          |          |          |          |          |   |            |          |      |   | C+H              |     |   |     |   |      |   |     |     |   |     |   |     |          |     |
|              |       |          |            | X          |   |   |     |          |          |          |          |          |   |            |          |      |   |                  | E+J | G | E+H | G | E+H  | F | E+G |     |   |     |   |     |          |     |
| X            |       | <u> </u> | <u> </u>   | X          |   |   |     |          |          |          |          |          |   |            | <u> </u> |      |   |                  |     |   | H   |   | н    | _ | G   |     |   |     |   |     |          |     |
| ×            | X     | <u> </u> | <u> </u>   | X          |   |   |     | <u> </u> | <u> </u> | <u> </u> | <u> </u> |          |   |            | <u> </u> |      |   |                  |     |   | E+H |   |      | F | E+G |     |   |     |   |     | <u> </u> |     |
| X            | X     | v        | <u> </u>   | X          |   |   |     | <u> </u> | <u> </u> | <u> </u> | <u> </u> |          |   |            | ┝──      |      |   |                  |     |   |     |   | E.U  | E | G   |     |   |     |   |     |          |     |
| Y            |       | Ŷ        |            | Ŷ          |   |   |     | -        |          |          |          |          |   |            | <u> </u> |      |   |                  |     |   |     |   | LT11 | - | G   |     |   |     |   |     |          |     |
| ^            | x     | x        |            | Ŷ          |   |   |     |          |          |          |          |          |   |            |          |      |   |                  |     |   |     |   |      |   | E+G |     |   |     |   |     |          |     |
|              |       |          | X          | X          |   |   |     |          |          |          |          |          |   |            |          |      |   |                  |     |   |     |   |      |   |     | D+H | G | D+H | G | D+H | F        | D+G |
| X            |       |          | X          | X          |   |   |     |          |          |          |          |          |   |            |          |      |   |                  |     |   |     |   |      |   |     |     |   | н   |   | н   |          | G   |
|              | x     |          | x          | x          |   |   |     |          |          |          |          |          |   |            |          |      |   |                  |     |   |     |   |      |   |     |     |   | D+H |   |     | F        | D+G |
| X            | X     |          | X          | X          |   |   |     |          |          |          |          |          |   |            |          |      |   |                  |     |   |     |   |      |   |     |     |   |     |   |     |          | G   |
|              |       | x        | x          | X          |   |   |     |          |          |          |          |          |   |            |          |      |   |                  |     |   |     |   |      |   |     |     |   |     |   | D+H | F        | D+G |
| x            |       | x        | x          | x          |   |   |     |          |          |          |          |          |   |            |          |      |   |                  |     |   |     |   |      |   |     |     |   |     |   |     |          | G   |
|              | X     | X        | X          | x          |   |   |     |          |          |          |          |          |   |            |          |      |   |                  |     |   |     |   |      |   |     |     |   |     |   |     |          | D+G |

Vehicle specification after retrofit:

#### 2005 MY ON S-TYPE D2B OPTION CHART

| ALL POSSIBLE OPTION COMBINATIONS | 1 | 2 | 3 | 4 | 5 | 6 | 7 | 8 | 9 | 10 | 11 | 12 | 13 | 14 | 15 | 16 | 17 | 18 | 19 | 20 | 21 | 22 | 23 | 24 | 25 | 26 | 27 | 28 | 29 | 30 | 31 | 32 |
|----------------------------------|---|---|---|---|---|---|---|---|---|----|----|----|----|----|----|----|----|----|----|----|----|----|----|----|----|----|----|----|----|----|----|----|
| MULTI CD                         | Ν | Х |   | X |   | Х |   | Х |   | Х  |    | Х  |    | Х  |    | Х  | Х  | Х  | Х  | Х  | Х  | Х  | Х  | Х  |    |    |    |    |    |    |    |    |
| PHONE                            | 0 |   | Х | Х |   |   | Х | Х |   |    | Х  | Х  |    |    | Х  | Х  |    | Х  |    | Х  |    | Х  |    | Х  |    | Х  |    | Х  |    | Х  |    | Х  |
| VOICE                            | Ν |   |   |   | Х | Х | Х | Х |   |    |    |    | Х  | Х  | Х  | Х  |    |    | Х  | Х  |    |    | Х  | Х  |    |    | Х  | Х  |    |    | Х  | Х  |
| NAV                              | E |   |   |   |   |   |   |   | Х | Х  | Х  | Х  | Х  | Х  | Х  | Х  |    |    |    |    | Х  | Х  | Х  | Х  |    |    |    |    | Х  | Х  | Х  | Х  |
| PREMIUM ICE                      |   |   |   |   |   |   |   |   |   |    |    |    |    |    |    |    | Х  | Х  | Х  | Х  | Х  | Х  | Х  | Х  | Х  | Х  | Х  | Х  | Х  | Х  | Х  | Х  |

To select correct telematics link lead from matrix below please read the following;

1) Establish the final specification of the vehicle once upgraded (including existing features) and locate the corresponding column indicated by 'X's in the D2B OPTION CHART.

2) Follow the column down to the USE LINK LEADS chart. Read off the corresponding link lead part numbers from chart as denoted by 'X's.

NB - Please note that depending on the options required 1 or 2 link leads will be required. Link leads must only be used as specified, no other combination is acceptable.

| $\downarrow$ USE LINK LEADS $\downarrow$ |                |  |   |   |   |   |   |   |   |   |   |   |   |   |   |   |   |   |   |   |   |   |   |   |   |   |   |   |   |   |   |   |
|------------------------------------------|----------------|--|---|---|---|---|---|---|---|---|---|---|---|---|---|---|---|---|---|---|---|---|---|---|---|---|---|---|---|---|---|---|
| XR8 49171                                | 4R8T-18K925-AA |  |   | X |   | Х |   | Х |   |   |   |   |   |   |   |   |   |   |   |   |   |   |   |   |   |   |   |   |   |   |   |   |
| XR8 49172                                | 4R8T-18K925-BA |  |   |   |   |   |   |   |   | Х |   | Х |   | Х |   | Х |   |   |   |   |   |   |   |   |   |   |   |   |   |   |   |   |
| XR8 49173                                | 4R8T-18K925-CA |  |   |   |   |   |   |   |   |   |   |   |   |   |   |   |   |   |   |   | Х | Х | Х | Х |   |   |   |   |   |   |   |   |
| XR8 49174                                | 4R8T-18K925-DA |  |   |   |   |   |   |   |   |   |   |   |   |   |   |   | Х | Х | Х | Х |   |   |   |   |   |   |   |   |   |   |   |   |
| XR8 49175                                | 4R8T-18K925-EA |  |   |   |   |   |   |   | Х |   | Х |   | Х |   | Х |   |   |   |   |   |   |   |   |   |   |   |   |   |   |   |   |   |
| XR8 49176                                | 4R8T-18K925-FA |  |   |   |   |   |   |   |   |   |   |   |   |   |   |   |   |   |   |   |   |   |   |   |   |   |   |   | Х | Х | Х | Х |
| XR8 49177                                | 4R8T-18K925-GA |  |   |   |   |   |   |   |   |   |   |   |   |   |   |   |   |   |   |   |   |   |   |   | Х | Х | Х | Х |   |   |   |   |
| XR8 49465                                | 4R8T-14B548-AA |  |   |   |   |   |   |   |   |   |   |   |   |   | Х |   |   |   |   |   |   |   |   |   |   |   |   | Х |   |   |   | Х |
| XR8 49466                                | 4R8T-14B548-BA |  |   |   |   |   | Х | Х |   |   | Х |   | Х |   |   | Х |   |   |   | Х |   |   |   | Х |   | Х | Х |   |   | Х | Х |   |
| XR8 49467                                | 4R8T-14B548-CA |  |   | X | Х | Х |   |   |   |   |   | Х |   | Х |   |   |   | Х | Х |   |   | Х | Х |   |   |   |   |   |   |   |   |   |
| XR8 49468                                | 4R8T-14B548-DA |  |   |   |   |   |   |   |   | Х |   |   |   |   |   |   | Х |   |   |   | Х |   |   |   |   |   |   |   |   |   |   |   |
|                                          |                |  | _ |   |   |   |   |   |   |   |   |   | - |   |   |   |   |   |   |   |   |   |   |   |   |   |   |   |   |   |   |   |

EXAMPLE;

FACTORY FIT OPTION ONLY

DLR INSTALLED ACCESSORIES

Link lead required for vehicle with existing telephone, upgrading vehicle to include CD Autochanger. Final vehicle specification = CD and TELEPHONE.

Therefore two telematics link leads will be required, part numbers (XR8 49171 & XR8 49467)

# XJ D2B Link Lead Matrix

#### To select correct Telematics link lead from the matrix below please read the following;

1) Select the final specification of vehicle once upgraded (including existing features)

2) Select link lead part number from the matrix below for final specification of vehicle.

Please note only 1 link lead is required for any upgrade.

|                                         |                       | Final venicle specification post upgrade        |           |           |           |           |           |           |           |           |           |           |           |           |           |           |           |           |           |           |           |
|-----------------------------------------|-----------------------|-------------------------------------------------|-----------|-----------|-----------|-----------|-----------|-----------|-----------|-----------|-----------|-----------|-----------|-----------|-----------|-----------|-----------|-----------|-----------|-----------|-----------|
|                                         | Link Lead<br>Part No. | C2C 14149                                       | C2C 14156 | C2C 14148 | C2C 14157 | C2C 14150 | C2C 14147 | C2C 14151 | C2C 14162 | C2C 14171 | C2C 14165 | C2C 14173 | C2C 14164 | C2C 14172 | C2C 14163 | C2C 14153 | C2C 14154 | C2C 14155 | C2C 14168 | C2C 14169 | C2C 14170 |
| Vehicle<br>becification<br>ost retrofit | CD A/CHANGER          | Х                                               |           | Х         |           | Х         |           | Х         | Х         |           | Х         |           | Х         |           | Х         | Х         | Х         | Х         | Х         | Х         | Х         |
|                                         | TELEPHONE             |                                                 | Х         | Х         |           |           | Х         | Х         |           | Х         | Х         |           |           | Х         | Х         | Х         |           | Х         | Х         |           | Х         |
|                                         | VOICE                 |                                                 |           |           | Х         | Х         | Х         | Х         |           |           |           | Х         | Х         | Х         | Х         |           | Х         | Х         |           | Х         | Х         |
|                                         | NAVIGATION            |                                                 |           |           |           |           |           |           | Х         | Х         | Х         | Х         | Х         | Х         | Х         |           |           |           | Х         | Х         | Х         |
| ls d                                    | PREMIUM ICE           |                                                 |           |           |           |           |           |           |           |           |           |           |           |           |           | Х         | Х         | Х         | Х         | Х         | Х         |
|                                         |                       | = FACTORY FIT OPTION ONLY = DLR INSTALLED ACCES |           |           |           |           |           |           |           |           |           |           |           | ESSC      | DRIE      | S         |           |           |           |           |           |

Final vahiala apacification post ungrada

Example: Link lead required for vehicle with existing CD, upgrading vehicle to include telephone. Final vehicle specification = CD and Telephone, Therefore Telematics link part number required will be 14148

## X-TYPE (From VIN D31148) D2B LINK LEAD MATRIX

#### To select correct Telematics link lead from the matrix below please read the following;

- 1) Select the final specification of vehicle once upgraded (including existing features)
- 2) Select link lead part number from the matrix below for final specification of vehicle.

Please note only 1 link lead is required for any upgrade.

|                   |           |           |           |           |           |           |           |           |           |           |           |           |           |           |           | -         |           |           |           |           |           |           |           |           |           |           |           |           |
|-------------------|-----------|-----------|-----------|-----------|-----------|-----------|-----------|-----------|-----------|-----------|-----------|-----------|-----------|-----------|-----------|-----------|-----------|-----------|-----------|-----------|-----------|-----------|-----------|-----------|-----------|-----------|-----------|-----------|
| CD A/CHANGER      | Х         | Х         | Χ         | Х         | Х         | Х         | Х         | Х         | Х         | Х         | Х         | Х         | Х         | Х         | Х         | Х         |           |           |           |           |           |           |           |           |           |           |           |           |
| TELEPHONE         |           |           | Χ         | Х         |           |           | Х         | Х         |           |           | Х         | Х         | Х         | Х         |           |           | Х         | Х         | Х         | Х         |           |           | Х         | Х         | Х         | Х         |           |           |
| VOICE             |           |           |           |           | Х         | Х         |           |           | Х         | Х         | Х         | Х         | Х         | Х         |           |           |           |           |           |           | Х         | Х         | Х         | Х         | Х         | Х         | Х         | Х         |
| NAVIGATION        |           |           |           |           |           |           | Х         | Х         | Х         | Х         | Х         | Х         |           |           | Х         | Х         |           |           | Х         | Х         | Х         | Х         | Х         | Х         |           |           |           |           |
| PREM ICE          |           | Х         |           | Х         |           | Х         |           | Х         |           | Х         |           | Х         |           | Х         |           | Х         |           | Х         |           | Х         |           | Х         |           | Х         |           | Х         |           | Х         |
| LINK LEAD<br>P/No | C2S 29808 | C2S 29821 | C2S 29824 | C2S 29825 | C2S 29826 | C2S 29827 | C2S 29828 | C2S 29829 | C2S 29830 | C2S 29831 | C2S 29832 | C2S 29833 | C2S 29812 | C2S 29813 | C2S 29814 | C2S 29815 | C2S 29822 | C2S 29823 | C2S 29834 | C2S 29835 | C2S 29836 | C2S 29837 | C2S 29807 | C2S 29809 | C2S 29810 | C2S 29811 | C2S 33876 | C2S 32292 |

#### Final Vehicle specification post upgrade

= FACTORY FIT OPTION ONLY

= DLR INSTALLED ACCESSORIES

EXAMPLE;

Link lead required for vehicle with existing telephone, upgrading vehicle to include CD Autochanger.
 Final vehicle specification = CD Autochanger and Telephone. (Column 3, shown in bold text.)
 Therefore telematics link part number required will be C2S 29824